# **YODAs Operationsliste**

|    | А         | В       | С                                                                    | D                          | E             | F                                 | G            | Н     | 1      | J    | К          | L                                     |
|----|-----------|---------|----------------------------------------------------------------------|----------------------------|---------------|-----------------------------------|--------------|-------|--------|------|------------|---------------------------------------|
| 1  | Dato      | OP kode | Operation                                                            | Туре                       | Diagnose kode | Diagnose                          | Rolle        | Alder | Børn   | DFDB | Opfølgning | Noter: Adgang, supervisor etc.        |
| 2  | maj 2018  | kncj70  | Intern fiksation med skruer alene af fraktur i proksimal del af ulna | OE, osteosyntese           | ds525         | Fraktur af distale ende af radius | superviseret | 15    | Barn   | ja   |            |                                       |
| 3  | maj 2018  | knfj70  | Intern fiksation med skruer alene af fraktur i collum femoris        | Hoftefraktur, osteosyntese | ds721         | Pertrokantær femurfraktur         | assistent    | 72    | Voksen | ja   |            |                                       |
| 4  | maj 2018  | knfj70  | Intern fiksation med skruer alene af fraktur i collum femoris        | Hoftefraktur, osteosyntese | ds721         | Pertrokantær femurfraktur         | superviseret | 80    | Voksen | ja   |            |                                       |
| 5  | maj 2018  | KNHJ60  | Intern fiksation med plade og skruer af fraktur i laterale malleol   | UE, osteosyntese           | DS826         | Fraktur af laterale malleol       | superviseret | 52    | Voksen | ja   |            |                                       |
| 6  | juni 2018 | knfj51  | Intern fiksation med marvsøm af pertrokantær fraktur i lårben        | Hoftefraktur, osteosyntese | ds721         | Pertrokantær femurfraktur         | superviseret | 71    | Voksen | ja   |            | supervisor: Super kirurg Orto Ortosen |
| 7  |           |         |                                                                      |                            |               |                                   |              |       |        |      |            |                                       |
| 8  |           |         |                                                                      |                            |               |                                   |              |       |        |      |            |                                       |
| 9  |           |         |                                                                      |                            |               |                                   |              |       |        |      |            |                                       |
| 10 |           |         |                                                                      |                            |               |                                   |              |       |        |      |            |                                       |
| 11 |           |         |                                                                      |                            |               |                                   |              |       |        |      |            |                                       |

|       | A7 👻         | f <sub>x</sub>       |                                                                        |                            |               |                                   | ×            |
|-------|--------------|----------------------|------------------------------------------------------------------------|----------------------------|---------------|-----------------------------------|--------------|
|       | А            | В                    | С                                                                      | D                          | E             | F                                 | G 🔺          |
| 1     | Dato         | OP kode              | Operation                                                              | Туре                       | Diagnose kode | Diagnose                          | Rolle        |
| 2     | maj 2018     | kncj70               | Intern fiksation med skruer alene af fraktur i proksimal del af ulna   | OE, osteosyntese           | ds525         | Fraktur af distale ende af radius | superviseret |
| 3     | maj 2018     | knfj70               | Intern fiksation med skruer alene af fraktur i collum femoris          | Hoftefraktur, osteosyntese | ds721         | Pertrokantær femurfraktur         | assistent    |
| 4     | maj 2018     | knfj70               | Intern fiksation med skruer alene af fraktur i collum femoris          | Hoftefraktur, osteosyntese | ds721         | Pertrokantær femurfraktur         | superviseret |
| 5     | maj 2018     | KNHJ60               | Intern fiksation med plade og skruer af fraktur i laterale malleol     | UE, osteosyntese           | DS826         | Fraktur af laterale malleol       | superviseret |
| 6     | juni 2018    | knfj51               | Intern fiksation med marvsøm af pertrokantær fraktur i lårben          | Hoftefraktur, osteosyntese | ds721         | Pertrokantær femurfraktur         | superviseret |
| 7     |              |                      |                                                                        |                            |               |                                   |              |
| 8     |              |                      |                                                                        |                            |               |                                   |              |
| 9     |              |                      |                                                                        |                            |               |                                   |              |
| 10    |              |                      |                                                                        |                            |               |                                   |              |
| 11    |              |                      |                                                                        |                            |               |                                   |              |
| 12    |              |                      |                                                                        |                            |               |                                   |              |
| 14    |              |                      |                                                                        |                            |               |                                   |              |
| 15    |              |                      |                                                                        |                            |               |                                   |              |
| 16    |              |                      |                                                                        |                            |               |                                   |              |
| 17    |              |                      |                                                                        |                            |               |                                   |              |
| 18    |              |                      |                                                                        |                            |               |                                   |              |
| 19    |              |                      |                                                                        |                            |               |                                   |              |
| 20    |              |                      |                                                                        |                            |               |                                   |              |
| 21    |              |                      |                                                                        |                            |               |                                   |              |
| 22    |              |                      |                                                                        |                            |               |                                   |              |
| 23    |              |                      |                                                                        |                            |               |                                   |              |
| 24    |              |                      |                                                                        |                            |               |                                   |              |
| 25    |              |                      |                                                                        |                            |               |                                   |              |
| 1 1 1 | OP liste Das | hboard / Pivot diagn | ose / Pivot indgreb / Pivot tid / Pivot rolle / Pivot type / SKS / 🖘 / |                            |               |                                   | <b>▼</b>     |
| Kin   |              |                      |                                                                        |                            |               |                                   | 5% 🕘 💎 🕂     |

#### Dine operationer opdelt efter aktionsdiagnose

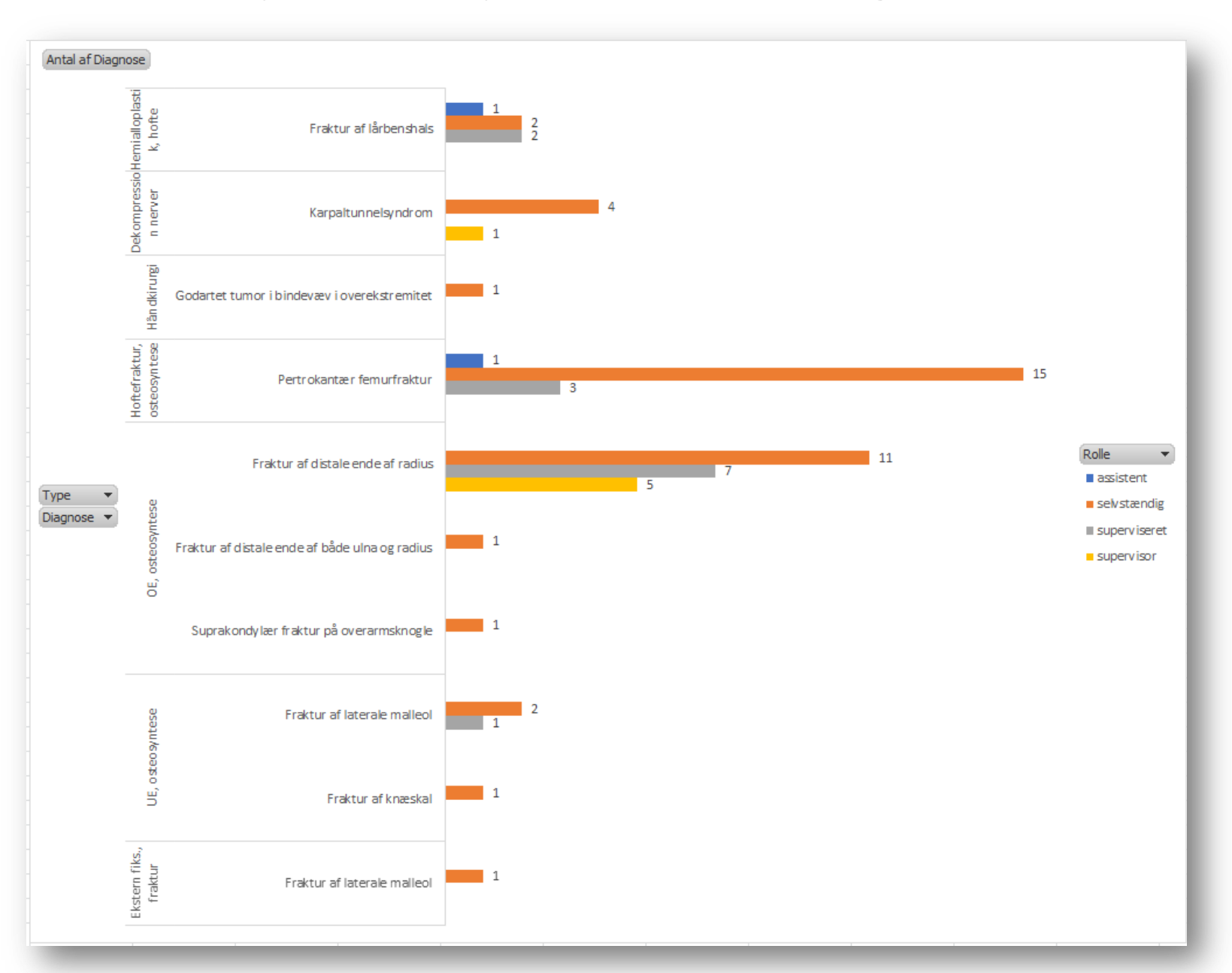

#### Dine operationer opdelt efter indgrebstype

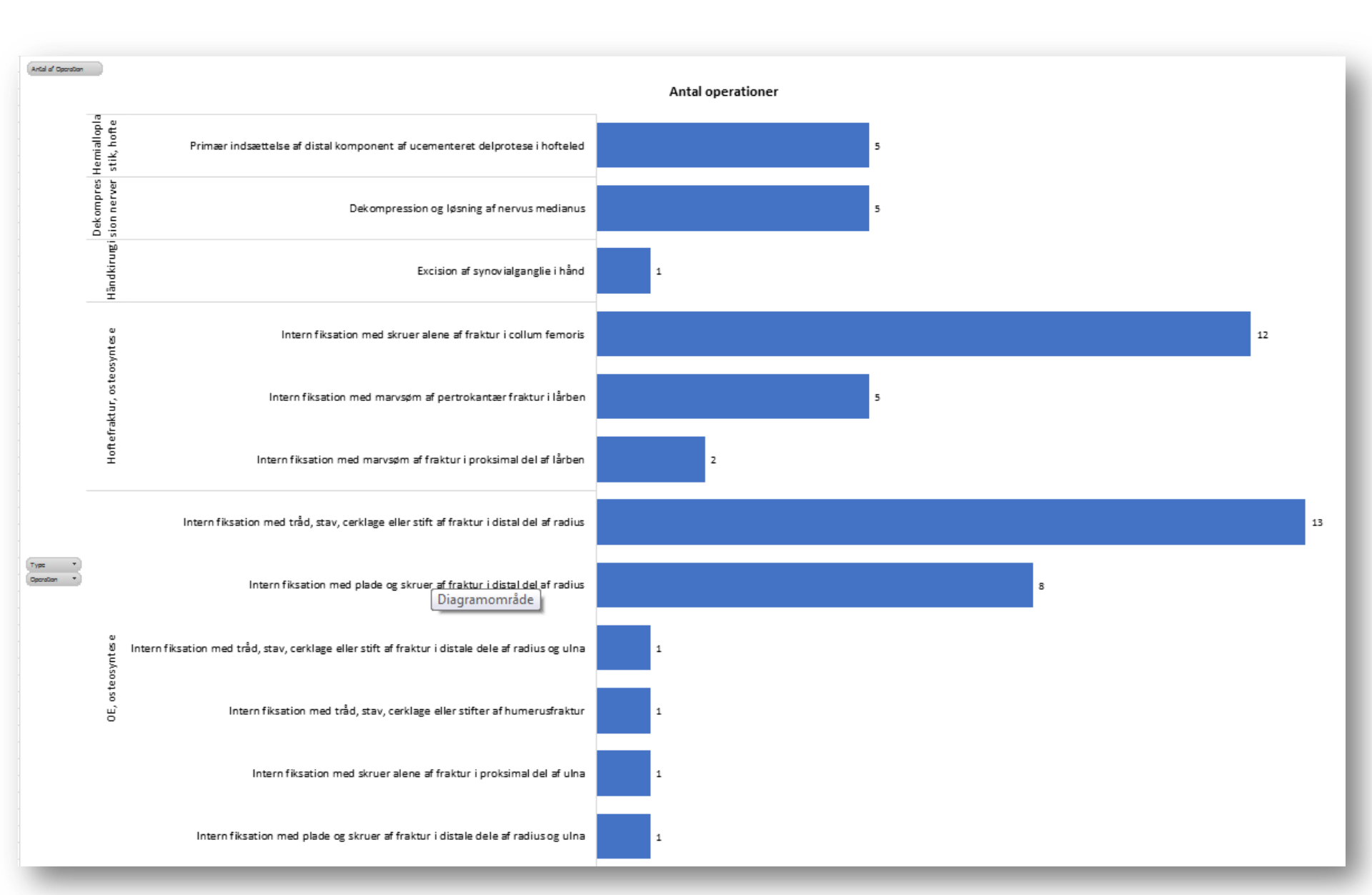

### Dine operationer fordelt over Tid

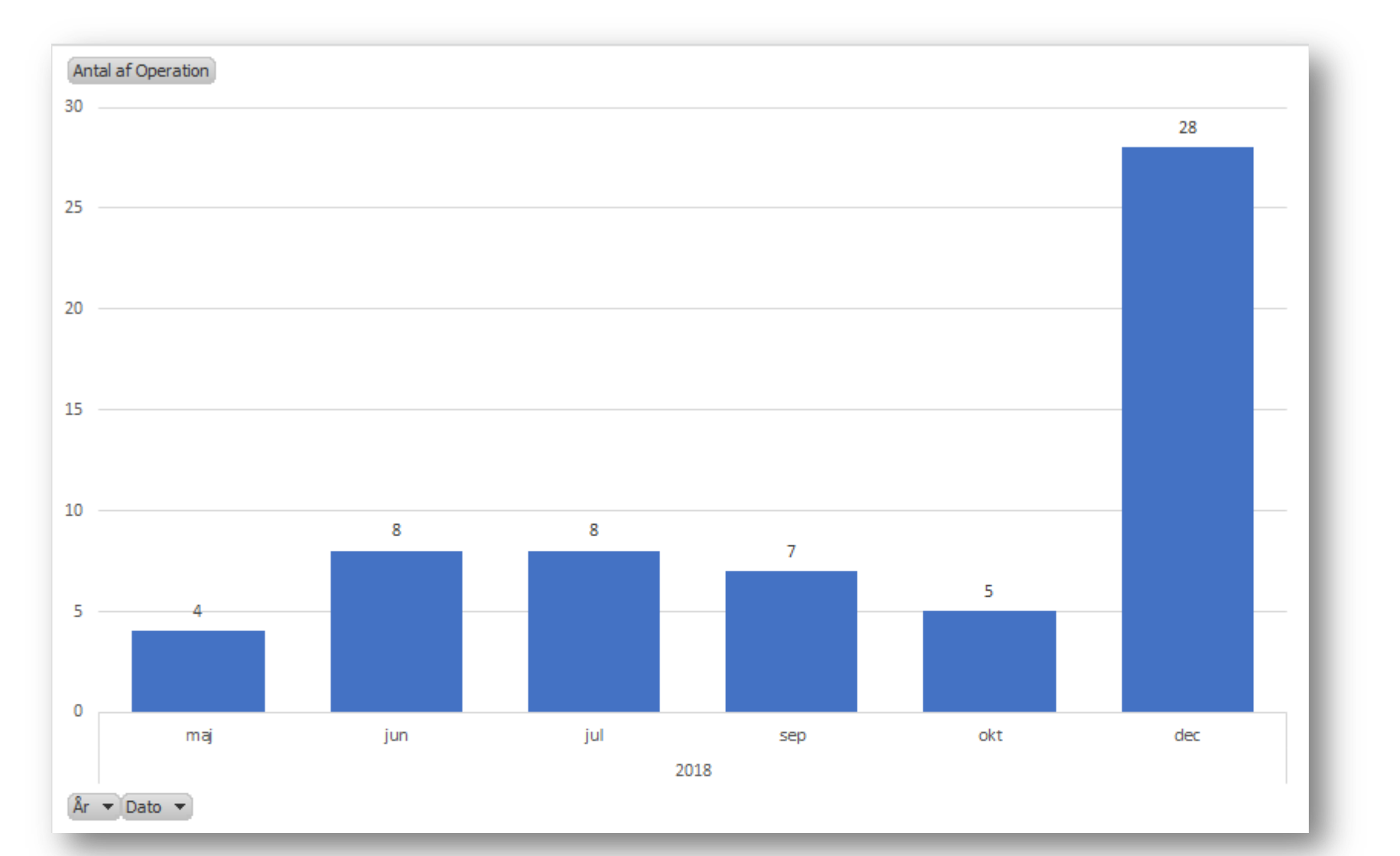

## Dine operationer opdelt efter Rolle

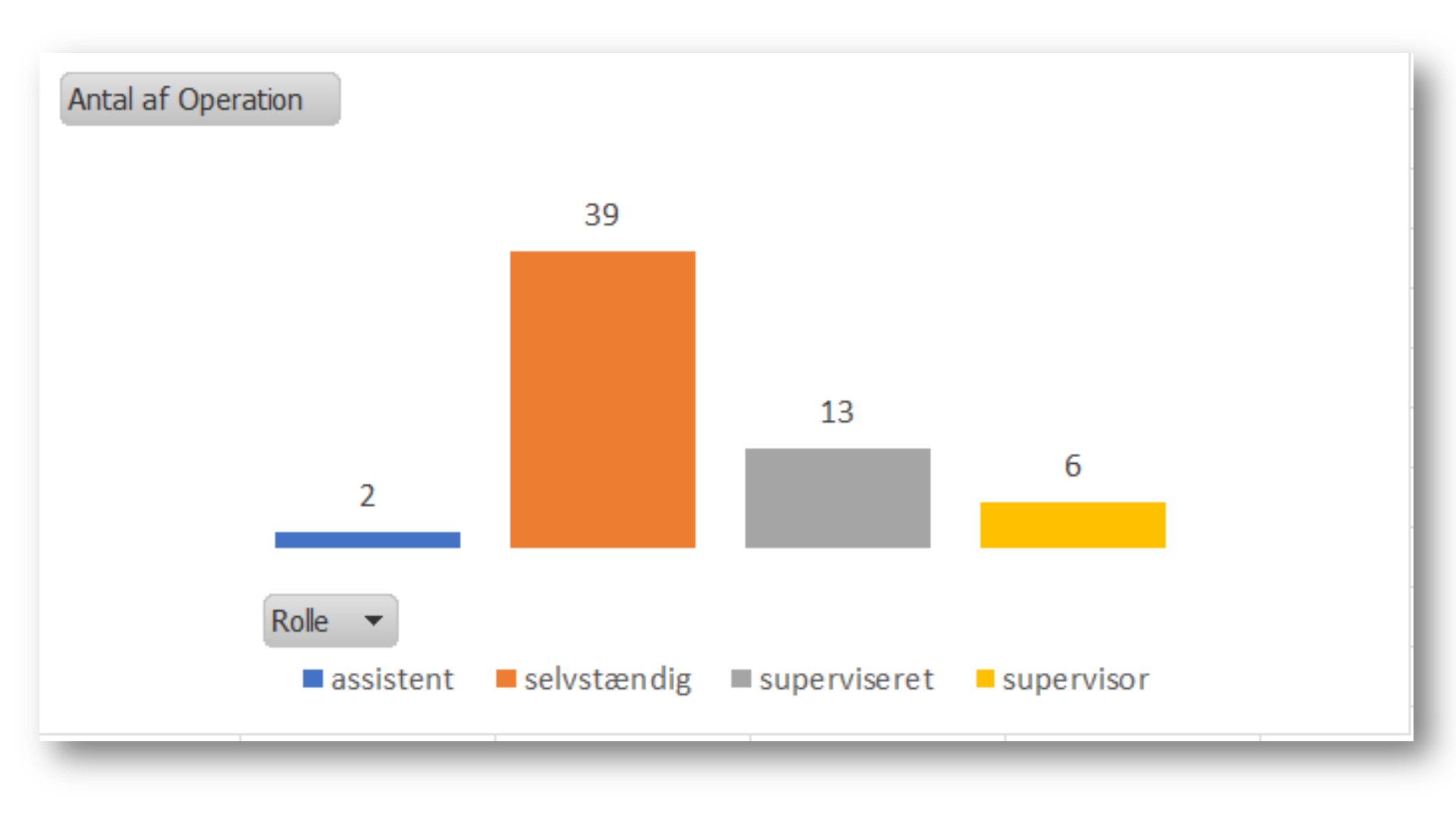

#### Dine operationer opdelt efter operationskategori

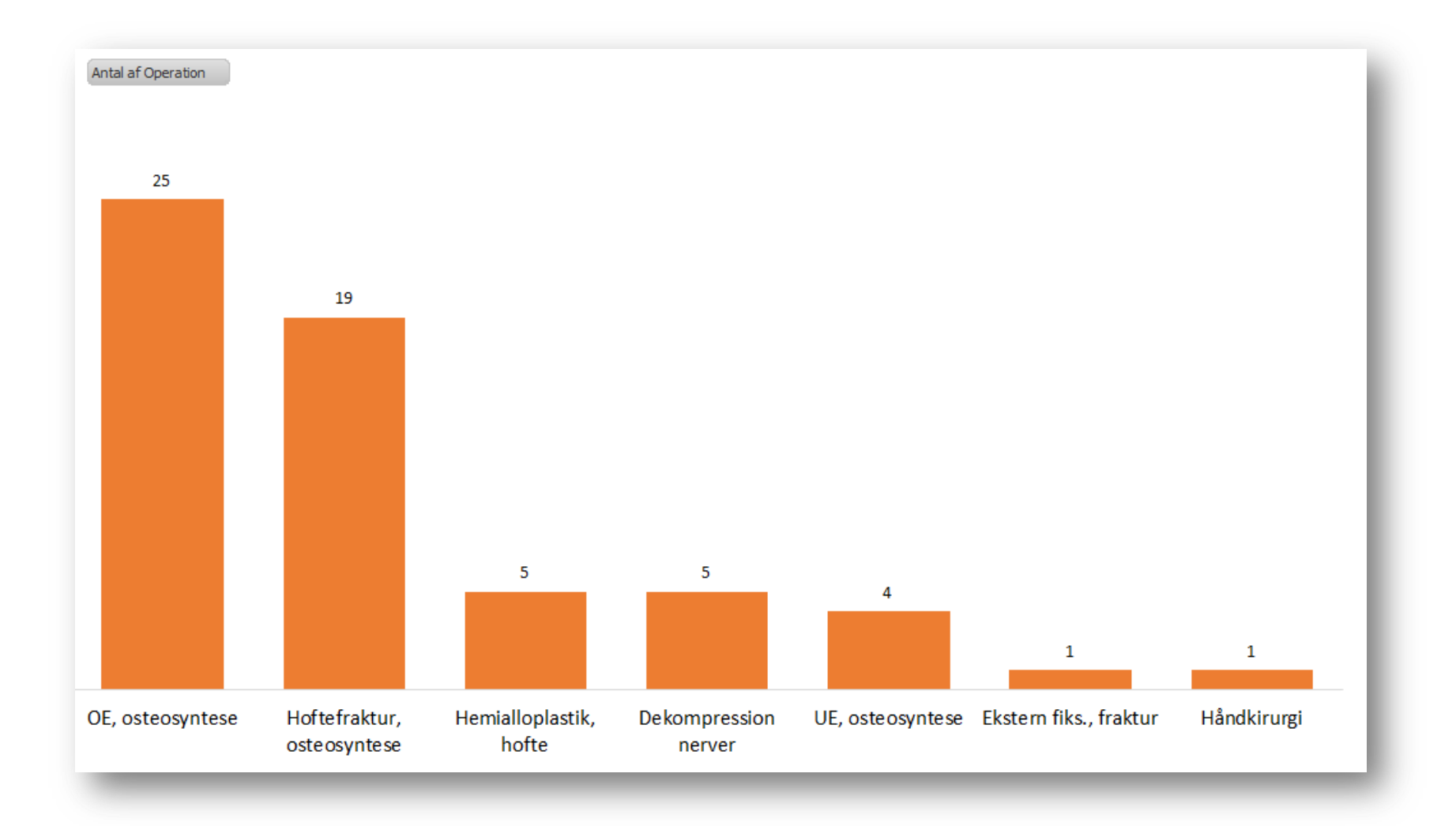

#### Dashboard giver dig et samlet overblik

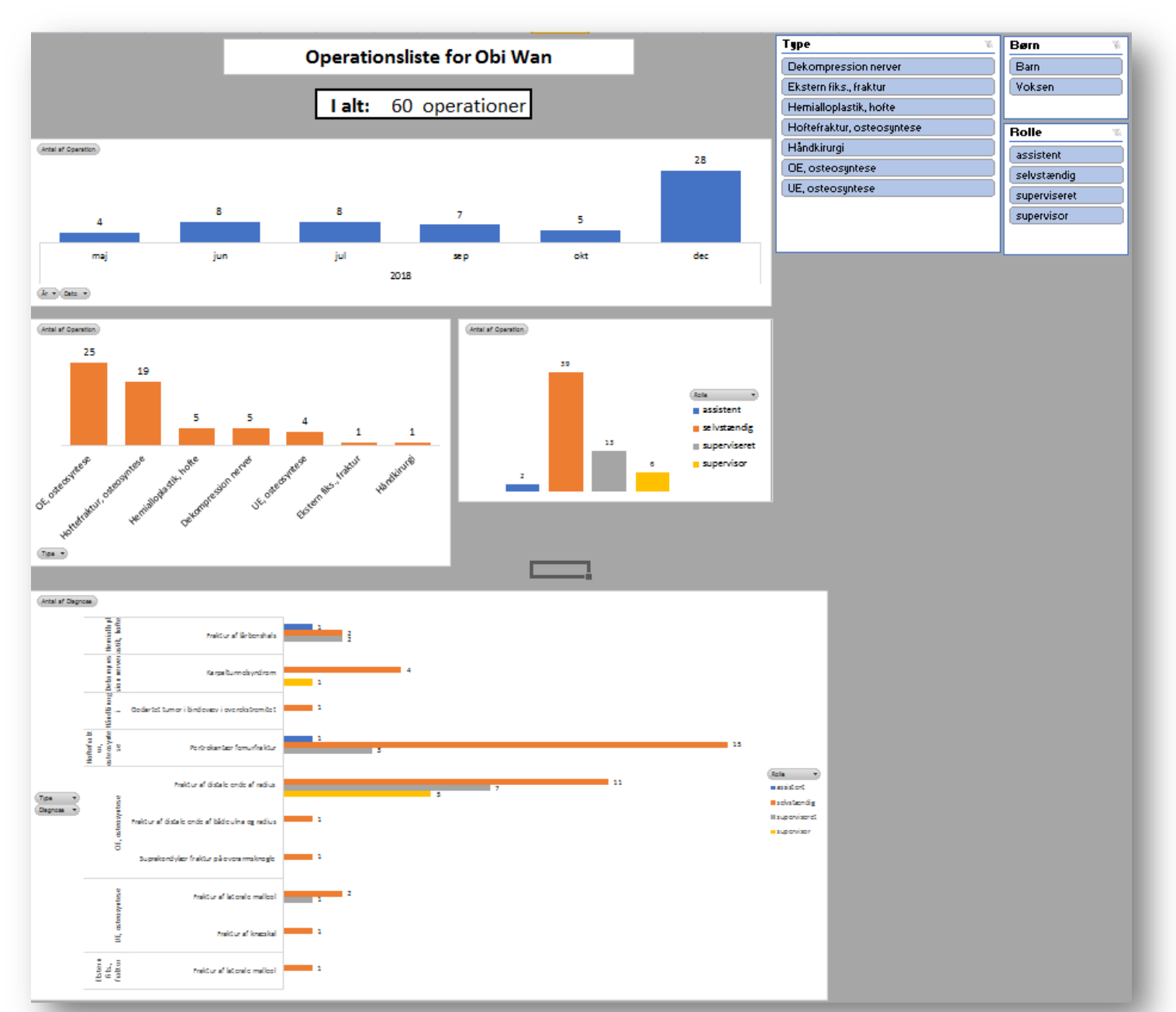

#### YODAs Operationsliste – Sådan gør du

|    | А         | В       | С                                                                    | D                          | E             | F                                 | G            | Н     | 1      | J    | K          | L                                     |
|----|-----------|---------|----------------------------------------------------------------------|----------------------------|---------------|-----------------------------------|--------------|-------|--------|------|------------|---------------------------------------|
| 1  | Dato      | OP kode | Operation                                                            | Туре                       | Diagnose kode | Diagnose                          | Rolle        | Alder | Børn   | DFDB | Opfølgning | Noter: Adgang, supervisor etc.        |
| 2  | maj 2018  | kncj70  | Intern fiksation med skruer alene af fraktur i proksimal del af ulna | OE, osteosyntese           | ds525         | Fraktur af distale ende af radius | superviseret | 15    | Barn   | ja   |            |                                       |
| 3  | maj 2018  | knfj70  | Intern fiksation med skruer alene af fraktur i collum femoris        | Hoftefraktur, osteosyntese | ds721         | Pertrokantær femurfraktur         | assistent    | 72    | Voksen | ja   |            |                                       |
| 4  | maj 2018  | knfj70  | Intern fiksation med skruer alene af fraktur i collum femoris        | Hoftefraktur, osteosyntese | ds721         | Pertrokantær femurfraktur         | superviseret | 80    | Voksen | ja   |            |                                       |
| 5  | maj 2018  | KNHJ60  | Intern fiksation med plade og skruer af fraktur i laterale malleol   | UE, osteosyntese           | DS826         | Fraktur af laterale malleol       | superviseret | 52    | Voksen | ja   |            |                                       |
| 6  | juni 2018 | knfj51  | Intern fiksation med marvsøm af pertrokantær fraktur i lårben        | Hoftefraktur, osteosyntese | ds721         | Pertrokantær femurfraktur         | superviseret | 71    | Voksen | ja   |            | supervisor: Super kirurg Orto Ortosen |
| 7  |           |         |                                                                      |                            |               |                                   |              |       |        |      |            |                                       |
| 8  |           |         |                                                                      |                            |               |                                   |              |       |        |      |            |                                       |
| 9  |           |         |                                                                      |                            |               |                                   |              |       |        |      |            |                                       |
| 10 |           |         |                                                                      |                            |               |                                   |              |       |        |      |            |                                       |
| 11 |           |         |                                                                      |                            |               |                                   |              |       |        |      |            |                                       |

Dato: Måned og år for operation. Skriv eks. "nov 18" og cellen lyder "november 2018".

**OP kode**: SKS-koden som du er vant til at udfylde efter operation. Må gerne kopieres fra andre celler.

**Operation:** Autoudfyldes ud fra benævnelse i SKS-registret.

**Type:** Autoudfyldes. Tager udgangspunkt i DOS' opstilling af operationstyper til HU-ansøgning.

Diagnosekode: Diagnosekode, der ligger til grund for operationen.

**Rolle**: Din rolle under operation; assistent, superviseret, selvstændig eller supervisor.

**DFDB**: Har du registreret i dansk frakturdatabase? Valgfrit.

**Opfølgning, Noter**: Valgfrie felter du kan bruge efter behov.

NB! De grønne kolonner skal indtastes af dig. De røde kolonner autoudfylder. Undgå at kopiere ind i de røde kolonner da de i så fald mister deres formatering (og ikke autoudfylder).

# YODAs Operationsliste – Troubleshooting

Når du skal lave en ny række: Højreklik på en blå celle.

| -  |        |          | -                            | ····-, ·         | -        |            |            |                                  |        |
|----|--------|----------|------------------------------|------------------|----------|------------|------------|----------------------------------|--------|
| 3  | maj 2  | 201      | .8                           | knfj7            | 0        |            | Inter      | n fiksatio                       | on mec |
| 4  | maj 2  | 201      | .8                           | knfj7            | 0        |            | Inter      | n fiksatio                       | on mec |
| 5  | maj 2  | Calil    | ori - 1                      | 2 • A            | A 🕄      | - %<br>- 0 | 000        | n fiksatio                       | on mec |
| 6  | juni 2 | г<br>101 | <i>K</i> ≣<br>ŏ              |                  | 1<br>1   | ,00        | inter      | n fiksatio                       | on mec |
| 7  |        | ₩        | <u>K</u> lip                 |                  |          |            |            |                                  |        |
| 8  |        |          | K <u>o</u> pier<br>Indstilli | inger for S      | æt ind:  |            |            |                                  |        |
| 9  |        |          | Ê                            |                  |          |            |            |                                  |        |
| 10 |        |          | Indsæt                       | sp <u>e</u> ciel | <b>)</b> |            |            |                                  |        |
| 11 |        | đ        | <u>O</u> pdate               | er               |          |            |            |                                  |        |
| 12 |        |          | Indsæt                       |                  | •        |            | Tabelkolor | nner til <u>v</u> enstre         |        |
| 13 |        |          | <u>Marker</u>                |                  |          |            | Tabelrækk  | er <u>o</u> ventor<br>e nedenfor |        |
| 14 |        |          | <u>R</u> yd ind              | dhold            |          |            |            | -                                |        |
| 15 |        |          | <u>S</u> orter               |                  | +        |            |            |                                  |        |
|    |        |          | Filtrer                      |                  | +        |            |            |                                  |        |

Så holder du fast i den korrekte formatering

## YODAs Operationsliste – Troubleshooting

Hvis figuren ikke opdaterer: Højreklik på den tilhørende tabel. Vælg "Opdater"

|    |                                         |        | 10 10 T 10 01                  |                 |               | -         | -          |
|----|-----------------------------------------|--------|--------------------------------|-----------------|---------------|-----------|------------|
|    | A                                       | Cali   | ori • 12 • A A 📑 • %           | 000 <u>•a</u> • | D             | Ł         | F          |
| 1  |                                         | F      | K \overline{=} 🌺 - A - 🖂 - % 💰 | n 🝼             |               |           |            |
| 2  | Antal af Diagnose                       |        |                                | ,0 🔹            |               |           |            |
| 3  | Rækkenavne                              |        |                                | ndig sup        | perviseret su | upervisor | Hovedtotal |
| 4  | Hemialloplastik, hofte                  |        | K <u>o</u> pier                | 2               | 2             |           | 5          |
| 5  | Fraktur af lårbenshals                  | 1      | Formater celler                | 2               | 2             |           | 5          |
| 6  | Dekompression nerver                    | d<br>t | Opdater                        | 4               |               |           | 5          |
| 7  | Karpaltunnelsyndrom                     |        | opuller                        | 4               |               | 1         | 5          |
| 8  | Håndkirurgi                             |        | Indstillinger for pivottabel   | 1               |               |           | 1          |
| 9  | Godartet tumor i bindevæv i overekst    |        | Vis Felt <u>l</u> iste         | 1               |               |           | 1          |
| 10 | Hoftefraktur, osteosyntese              | -      | 1                              |                 |               |           | 19         |
| 11 | Pertrokantær femurfraktur               |        | 1                              | 15              | 3             |           | 19         |
| 12 | OE, osteosyntese                        |        |                                | 13              | 7             | 5         | 25         |
| 13 | Fraktur af distale ende af radius       |        |                                | 11              | 7             | 5         | 23         |
| 14 | Fraktur af distale ende af både ulna og | g rad  | lius                           | 1               |               |           | 1          |
| 15 | Suprakondylær fraktur på overarmskn     | ogle   |                                | 1               |               |           | 1          |
| 16 | UE, osteosyntese                        |        |                                | 3               | 1             |           | 4          |
| 17 | Fraktur af laterale malleol             |        |                                | 2               | 1             |           | 3          |
| 18 | Fraktur af knæskal                      |        |                                | 1               |               |           | 1          |
| 19 | Ekstern fiks., fraktur                  |        |                                |                 |               |           | 1          |
| 20 | Fraktur af laterale malleol             |        |                                | 1               |               |           | 1          |
| 21 | Hovedtotal                              |        | 2                              | 39              | 13            | 6         | 60         |